# Планирование и управление путешествием

Раздел**"Запланированная поездка**" необходим для организации отправки или сбора груза. В зависимости от типа услуг, запрашиваемых для отправления, вы можете либо создать новую поездку (конкретную поездку для конкретного транспортного средства), либо добавить новый пункт назначения к уже существующей поездке, либо переопределить пункт назначения, записанный в разделе **"Идентификация услуги"** отправления.

|                   | Planned Journeys       | + Add Journ           | ey ?             |
|-------------------|------------------------|-----------------------|------------------|
| 🛲 Road (3)        |                        |                       |                  |
| 🗰 01/Jan/2024 🚚 ( | Z-458                  | 0.0 kg 0.0            | 0 m <sup>3</sup> |
| ✔ Edit Journey    | 😝 Print Packing List   | × Remove this Journey |                  |
| 🗈 Upload          | l Dispatch Plan 🛛 🗣 Ad | d new Destination     |                  |

## Добавить новую поездку

Опция "**Добавить новую поездку**" позволяет оператору создавать "**Планы поездок**" для сбора полных или частичных отправлений из одного пункта в другой. Обычно такие отправления забираются со склада, с адреса клиента или с перевалочного пункта для отправки на другие склады или выдачи клиенту. Для одной поездки может быть назначено несколько отправок.

| Journey Details                                   | ×                                               |
|---------------------------------------------------|-------------------------------------------------|
| Journey Type                                      | Destination                                     |
| Extinuited Dispatch Data OP/May/2021              |                                                 |
| Search Recent, Journeys (Please select by typing) | Search Recent Drivers (Please select by typing) |
| Vehicle: ID - Category - Type - Driver Name       | Driver: ID - Name - Contact \$                  |
| Vencie la                                         | Driver Licence / ID Number                      |
| Vehicle Identifier 😽                              | Driver Licence / ID Number ¥                    |
| Whick Cutagory                                    | Driver Name / Owner Name                        |
|                                                   | Driver Name / Owner Name 😽                      |
| Venicle Type                                      | Driver Contact                                  |
| Vehicle Type                                      | Driver Contact 🗧                                |
| TransportCompany                                  |                                                 |
| Transport Company \$                              |                                                 |
| Remarks / LTI#                                    |                                                 |
|                                                   |                                                 |
| Close Dialog                                      | Save                                            |
| V                                                 |                                                 |

В окне "**Добавить новую поездку**" оператор предоставляет следующую информацию о планах поездки:

Тип поездки: Эта опция отображает выпадающее меню с двумя типами поездок:

- 1. Клиентская доставка: Если груз должен быть передан и доставлен клиенту, необходимо выбрать опцию "Доставка клиенту" из выпадающего меню.
- 2. Внутренний трансфер: Если груз планируется доставить на склад или в перевалочный пункт, например в аэропорт или порт, оператор должен выбрать

опцию "Внутренняя передача" из выпадающего списка.

Journey Type

| Customer Delivery                                         |                                                                                                    |
|-----------------------------------------------------------|----------------------------------------------------------------------------------------------------|
| Internal Transfer                                         |                                                                                                    |
| Пункт назначения:                                         | Когда создается отправление, в нем<br>указывается конечный пункт<br>назначения, запрошенный клиентом.<br>Однако бывают случаи, когда в<br>отправлении необходимо<br>предусмотреть и промежуточный<br>пункт назначения, например<br>перевалочный узел. Когда это<br>происходит, пользователь должен<br>выбрать новый пункт назначения. |
| Предполагаемая дата отправки:                             | Оператор должен ввести<br>предполагаемую дату отправки груза.                                                                                                    |
| Выбрать недавние поездки:                                 | Выбор типа недавней поездки<br>автоматически заполнит всю<br>информацию о транспортном<br>средстве, используемом для новой<br>поездки, которая будет основана на<br>предыдущей поездке.                                                                                                    |
| Выбрать недавних водителей:                               | Выбор недавних водителей<br>автоматически заполнит сведения о<br>водителе для новой поездки,<br>созданной на основе предыдущей<br>поездки.                                                                                                    |
| Идентификатор транспортного<br>средства (номерной знак):  | Номерной знак и номер рейса - любой<br>идентификатор, отличающий данный<br>автомобиль от любого другого.                                                                                                    |
| Водительское<br>удостоверение/идентификационный<br>номер: | Идентификационный номер - обычно<br>лицензия, номер удостоверения<br>сотрудника и т. д.                                                                                                    |
| Имя водителя:                                             | Их имя.                                                                                                    |
| Категория транспортного средства:                         | Категория транспортного средства.<br>Операторы RITA должны убедиться,<br>что они используют стандартное<br>значение для отчетности по этой<br>категории. В отчете "Выпуски за<br>период" указывается общее<br>количество груза, перевезенного<br>транспортным средством той или<br>иной категории.                                    |
| Тип транспортного средства:                               | Общая классификация транспортного<br>средства в рамках данной категории.                                                                                                    |
| Контакт водителя:                                         | Укажите контактные данные водителя,<br>такие как номер телефона,<br>идентификатор радиостанции,<br>электронная почта и т. д.                                                                                                    |
|                                                           |                                                                                                    |

|                                                           | Транспортная компания,       |  |
|-----------------------------------------------------------|------------------------------|--|
| <b>Транспортная компания:</b> ответственная за данное     |                              |  |
|                                                           | транспортное средство.       |  |
| Замечания:                                                | Любые замечания, о которых   |  |
|                                                           | диспетчеру необходимо знать. |  |
|                                                           | Номер инструкции по наземной |  |
| <b>(Если требуется) LTI #:</b> транспортировке (LTI) (при |                              |  |
|                                                           | необходимости).              |  |

Наконец, нажмите кнопку "Сохранить", чтобы сохранить данные о новой поездке.

| Journey Type                                     |   | Destination                                     |   |
|--------------------------------------------------|---|-------------------------------------------------|---|
| Internal Transfer                                |   | Please select by typing                         | * |
| Estimated Dispatch Date                          |   |                                                 |   |
| 17/Jan/2025                                      |   |                                                 | ß |
| Dispatch Priority                                |   |                                                 |   |
| Normal                                           |   |                                                 |   |
| Search Recent Journeys (Please select by typing) |   | Search Recent Drivers (Please select by typing) |   |
| Vehicle: ID - Category - Type - Driver Name      | * | Driver: ID - Name - Contact                     | * |
| Vehicle Id                                       |   | Driver Licence / ID Number                      |   |
| Vehicle Identifier                               | * | Driver Licence / ID Number                      | * |
| Vehicle Category                                 |   | Driver Name / Owner Name                        |   |
|                                                  |   | Driver Name / Owner Name                        | * |
| Vehicle Type                                     |   | Driver Contact                                  |   |
| Vehicle Type                                     | * | Driver Contact                                  | * |
| Transport Company                                |   |                                                 |   |
| Transport Company                                | * |                                                 |   |
| Remarks                                          |   |                                                 |   |

## Редактировать поездку

Кнопка "**Редактировать поездку**" показывает детали созданной поездки. Чтобы узнать, как добавить новое путешествие, обратитесь к параграфу**"Добавление нового** путешествия" в этой главе.

#### Удалить это путешествие

Кнопка "**Удалить поездку**" позволяет оператору удалить созданную поездку. Если путешествие удаляется, но груз не был назначен, владельцы грузов не будут уведомлены - владельцы будут уведомлены только в случае отмены путешествия после его отправки.

#### Загрузка диспетчерского плана

Диспетчерский план - это документ, который клиент предоставляет для распределения своих грузов на складе. Операторы RITA могут загружать план отправки при планировании поездки для груза. Это важно для будущей проверки и сверки запасов. Хотя в кластере логистики он используется нечасто, он имеет решающее значение для службы ВПП по требованию (СОД). Кроме того, для плана отправки имеется шаблон, который может использовать оператор RITA.

## Добавить новое место назначения

Кнопка "**Добавить новый пункт назначения**" позволяет оператору добавить или изменить новый пункт назначения и тип местоположения в запланированной поездке.

| Shipment Details for Consignment: {0} |      |  |
|---------------------------------------|------|--|
| Location Type<br>Internal Transfer    |      |  |
| Destination                           |      |  |
| Close Dialog                          | Save |  |